# 兒童深耕閱讀教育網 網站操作手冊(前台)

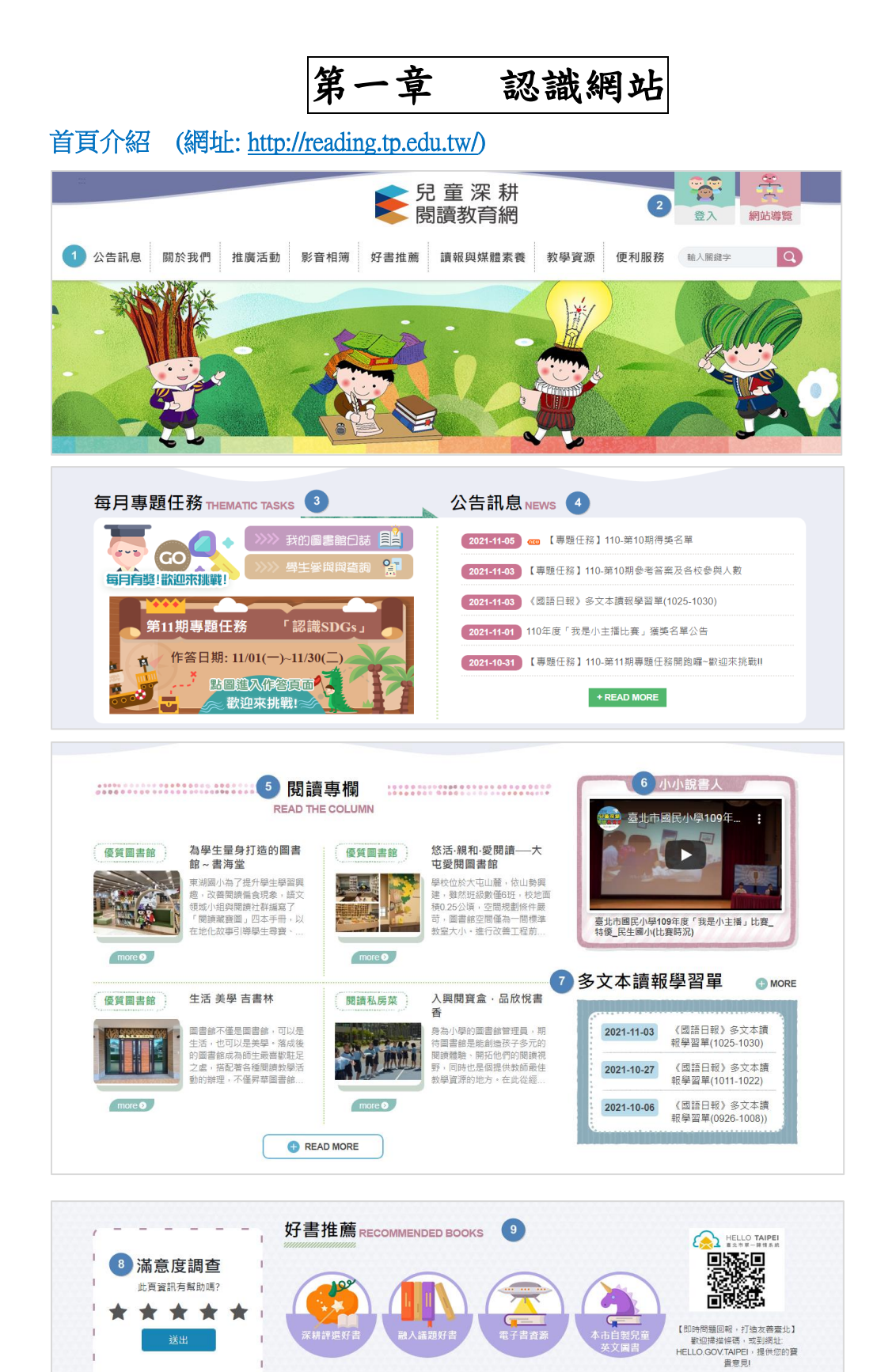

- 1. 網站選單
- 2. 會員專區:登入修改會員資料
- 3. 每月專題任務: 短期性或未成常態性活動。
- 4. 公告訊息:最新消息
- 5. 閱讀專欄
- 6. 影音專區
- 7. 多文本讀報學習單
- 8. 滿意度調查
- 9. 好書推薦連結區
- 10. 頁尾: 放置隱私權及資訊安全政策等訊息。

#### 網站架構

- 1. 公告訊息
- 2. 關於我們
  - 2-1. 計畫緣起與發展
  - 2-2. 推動組織與架構
  - 2-3. 歷年活動計畫
- 3. 推廣活動
  - 3-1. 每月專題任務
  - 3-1-1. 各校參與人數統計及得獎名單
  - 3-1-2.110年前每月專題任務學生參與與查詢
  - 3-2. 線上讀書會
  - 3-3. 小小說書人
  - 3-4. 自編故事劇本
  - 3-5. 閱冠磐石獎
  - 3-6. 捕捉閱讀紀錄片
- 4. 影音相簿
  - 4-1. 活動相簿
  - 4-2. 活動影片
- 5. 好書推薦
  - 5-1. 深耕評選好書
  - 5-2. 融入議題好書
  - 5-3. 電子書資源
  - 5-4. 本市自製兒童英文圖書
  - 5-5. 素養導向的多元評量:好玩好用好上手的閱讀課
- 6. 讀報與媒體素養
  - 6-1. 臺北市讀報教育計畫及通過名單
  - 6-2. 多文本讀報學習單

- 6-3. 讀報與媒體素養教學活動訊息
- 6-4. 讀報與媒體素養教學資源
- 6-5. 讀報與媒體素養教學網站
- 7. 教學資源
  - 7-1. 閱讀專欄
  - 7-2. 研習成果
  - 7-3. 研發專案與成果
  - 7-4. 閱讀教學影片
  - 7-5. 獲獎教案
  - 7-6. 多文本閱讀
  - 7-6-1. 多文本閱讀教案
  - 7-6-2. 多文本閱讀與讀報教育教師研習
  - 7-7. 數位閱讀
  - 7-7-1. 數位閱讀素養文獻摘要
  - 7-7-2. 數位閱讀素養教學影片
  - 7-8. 好站連結
- 8. 便利服務
  - 8-1. 我要發問
  - 8-2. 網站操作說明
  - 8-2-1. 網站操作手冊(前台)
  - 8-2-2. 英文圖書功能說明

# 第二章 認識網站

一、帳號類別說明

| *도 다니                 | 自八     | 帳號建立方式   |    | 會員權限    |    | 管理平台         |
|-----------------------|--------|----------|----|---------|----|--------------|
| <i>尖</i> 貝 <i>万</i> リ | \$7    | 與規則      |    | (前台)    |    | (後台)         |
| 1.一般訪客                | 不限     | 無需申請帳號。  | 1. | 線上讀書會-  |    |              |
|                       |        |          |    | 对发表内容按读 |    |              |
|                       |        |          |    | ※無法發表文  |    |              |
|                       |        |          |    | 章!      |    |              |
|                       |        |          | 2. | 每月專題任務- |    |              |
|                       |        |          |    | 無法參與作答。 |    |              |
| 2.學生                  | 北市國小一  | 請使用臺北市校  | 1. | 線上讀書會-  |    |              |
|                       | 至六年級學  | 園單一身分驗證  |    | 登入發表文章。 |    |              |
|                       | 生      | 服務登入。(*帳 |    | 修改/刪除自己 |    |              |
|                       |        | 號密碼請洽就讀  |    | 文章。     |    |              |
|                       |        | 學校單一身分驗  |    | 回覆他人發表及 |    |              |
|                       |        | 證的管理窗口或  |    | 按讚。     |    |              |
|                       |        | 學校管理者)   | 2. | 每月專題任務- |    |              |
|                       |        |          |    | 參與作答指定題 |    |              |
|                       |        |          |    | 型。      |    |              |
|                       | 學校管理者  | 請使用臺北市校  | 1. | 線上讀書會-  | 1. | 查看自校學及教師資料   |
|                       | (設備組長) | 園單一身分驗證  |    | 登入發表文章。 | 2. | 線上讀書會-       |
|                       |        | 服務登入。    |    | 回覆他人發表及 |    | 登入學校管理介面檢視   |
|                       |        |          |    | 按讚。     |    | 並管理自校線上讀書會   |
|                       |        |          | 2. | 每月專題任務- |    | 學生發表文章(修改/刪  |
|                       |        |          |    | 參與作答指定題 |    | 除)。          |
|                       |        |          |    | 型。      | 3. | 每月專題任務-      |
|                       |        |          |    |         |    | a. 檢視自校專題任務學 |
| 3. 教師                 |        |          |    |         |    | 生作答概況及參與數、   |
|                       |        |          |    |         |    | 匯出表單。        |
|                       |        |          |    |         |    | b. 每月專題截止隔日可 |
|                       |        |          |    |         |    | 瀏覽學生參與作答概    |
|                       |        |          |    |         |    | 況。           |
|                       | 班導師    | 請使用臺北市校  | 1. | 線上讀書會-  | 1. | 線上讀書會-       |
|                       |        | 園單一身分驗證  |    | 登入發表文章。 |    | 檢視並管理自班學生發   |
|                       |        | 服務登入。    |    | 回覆他人發表及 |    | 表文章(修改/刪除)。  |
|                       |        |          |    | 按讚。     |    |              |

|         |                        |                | <ol> <li>每月專題任務-<br/>參與作答指定題<br/>型。</li> </ol> |                                    |
|---------|------------------------|----------------|------------------------------------------------|------------------------------------|
| 4. 工作小組 | 深耕閱讀工<br>作組學校業<br>務承辦人 | 由網站管理者統<br>一建立 | 權限同「一般訪<br>客」                                  | 使用業務相關功能,如相<br>簿上傳、公告訊息、新增<br>成果等。 |

## 二、學生帳號登入說明

使用臺北市校園單一身分驗證服務登入。
 (\*帳號密碼請洽就讀學校單一身分驗證的管理窗口或學校管理者)

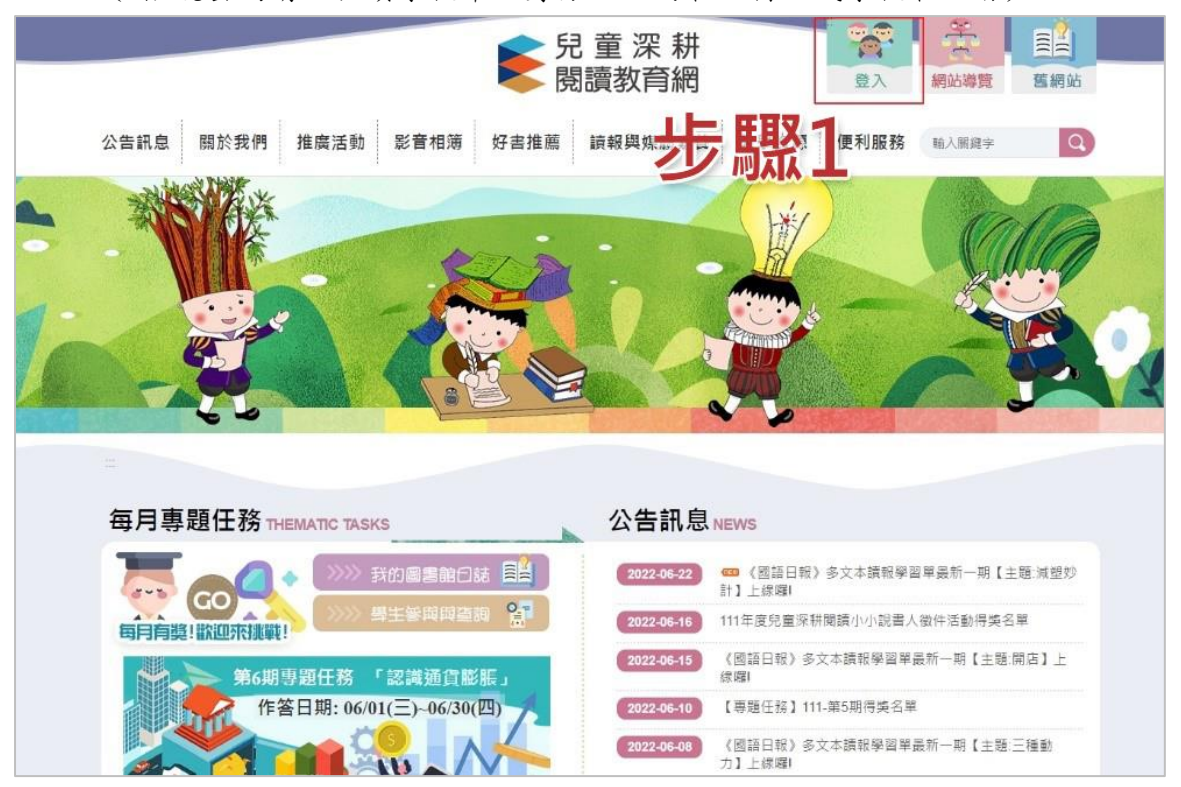

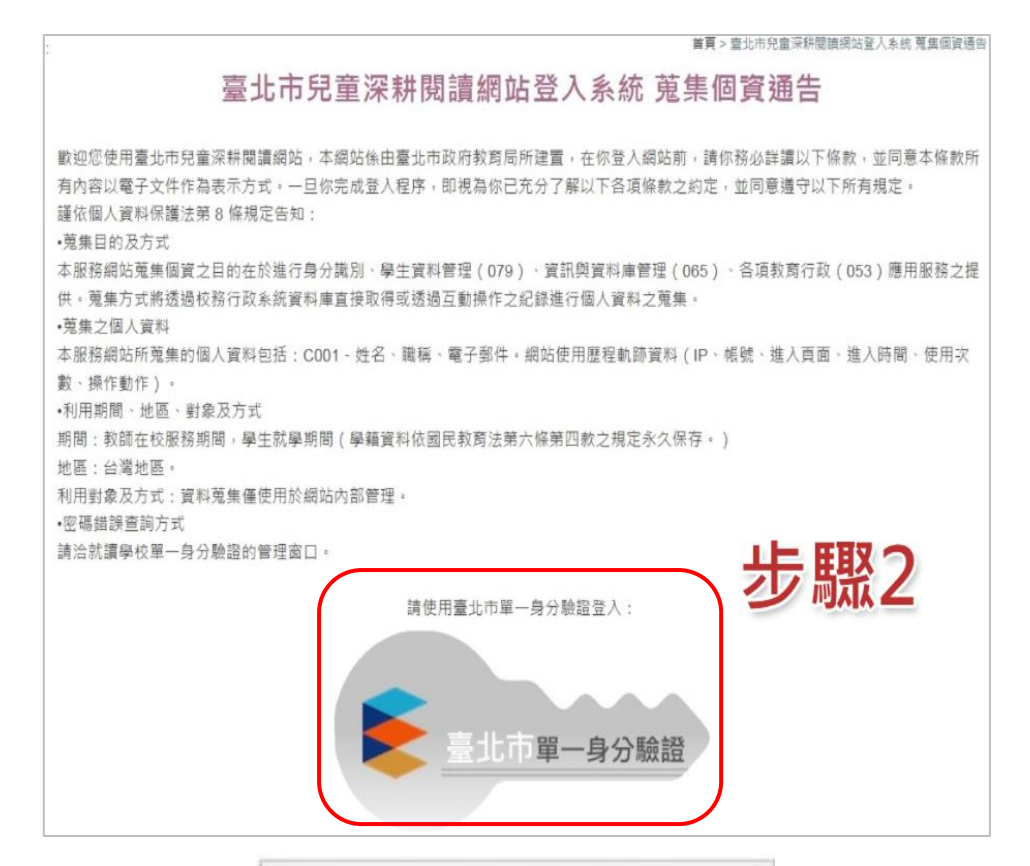

| ▶ 單一身分影       | 1<br>1.證服務 |
|---------------|------------|
| 請輸入您的使用者名稱與密碼 |            |
| 板號            | 0          |
| 密碼            | 8          |
| 尚未有帳酬?罪?      | C ZI       |
| む   駅         | 113        |
| すり、現          | <b>113</b> |

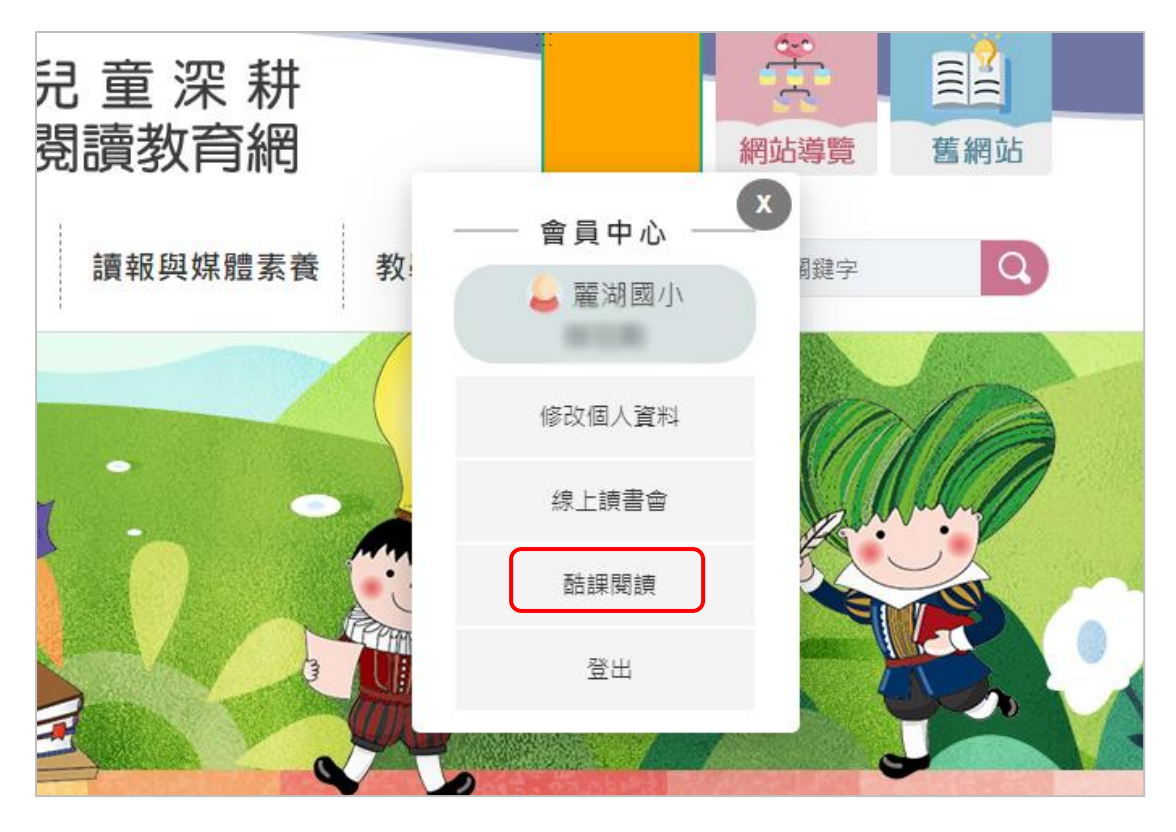

2.登入後會直接跳轉到兒童深耕閱讀教育網(會員中心欄位選項可連結「酷課閱讀」)

## 三、教師帳號登入說明

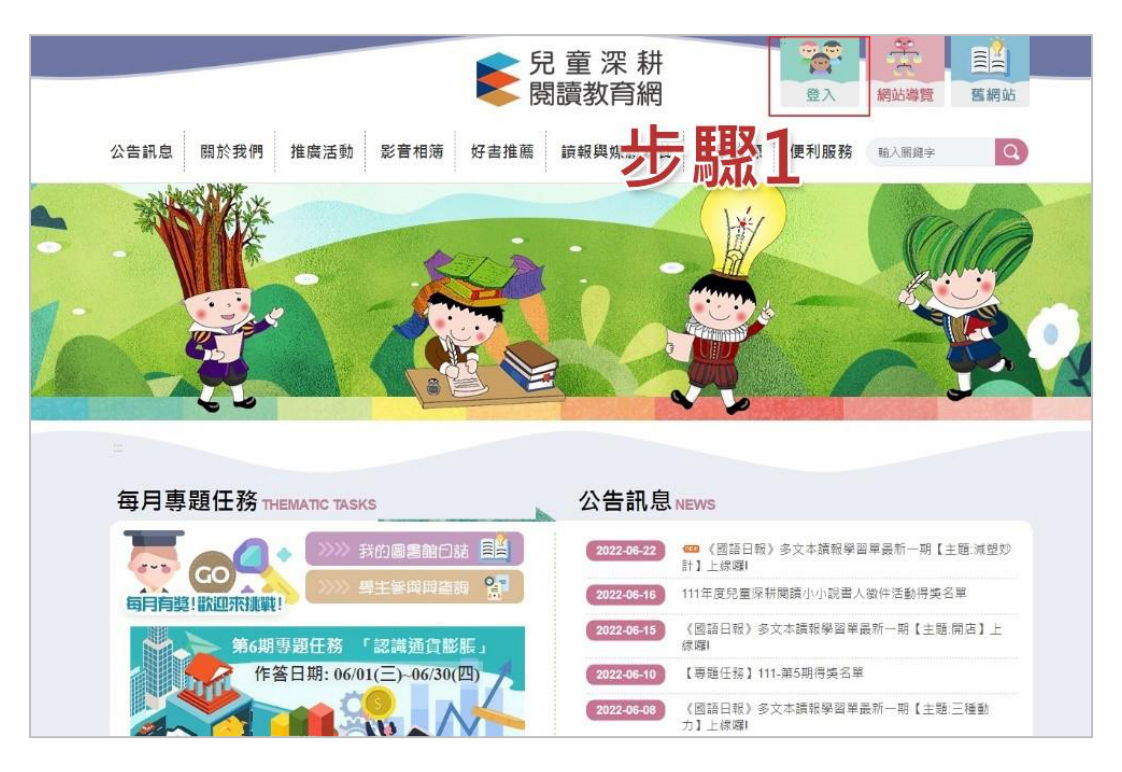

| 著頁> 靈北市兒童深耕間讀網站登入多約 蒐集個資通告                                                                                                    |
|----------------------------------------------------------------------------------------------------|
| 臺北市兒童深耕閱讀網站登入系統 蒐集個資通告                                                                                                    |
| 歡迎您使用臺北市兒童深耕閱讀網站,本網站係由臺北市政府教育局所建置,在你登入網站前,請你務必詳讀以下條款,並同意本條款所<br>有內容以電子文件作為表示方式。一旦你完成登入程序,即視為你已充分了解以下各項條款之約定,並同意遵守以下所有規定。<br>謹依個人資料保護法幣8條規定告知: |
| •宠亲目的众方式<br>本服務網站蒐集個實之目的在於進行身分識別、學生資料管理(079)、資訊與資料庫管理(065)、各項教育行政(053)應用服務之提供。蒐集方式將透過校務行政系統資料庫直接取得或透過互動操作之紀錄進行個人資料之蒐集。 •蒐集之個人資料               |
| 本服務網站所蒐集的個人資料包括:C001-姓名、職稱、電子郵件。網站使用歷程軌跡資料(IP、帳號、進入頁面、進入時間、使用次<br>數、操作動作)。<br>•利用期間、地區、對象及方式                                                  |
| 期間:教師在校服務期間,學生就學期間(學籍資料依國民教育法第六條第四款之規定永久保存。)<br>地區:台灣地區。<br>利田對各乃方式,穿利萬集優使用於細站內部管理。                                                           |
| - 密碼錯誤查詢方式<br>請洽就讀學校單一身分驗證的管理窗口。                                                                                                    |
| 請使用臺北市單一身分驗證登入:<br>臺北市單一身分驗證                                                                                                    |

| 🔶 #-i       | 身分驗證服務 |
|-------------|--------|
| 請輸入您的使用者名稱與 | 密碼     |
| 板號          | 0      |
| 密碼          | 6      |
| 尚未有帳號       | 熙3     |
| Tethe       |        |
| 其他功能        |        |

學校管理者(設備組長)個人頁面上會顯示學校管理介面,可由此進入後台管理區域。一般教師(導師及科任)則無此權限。

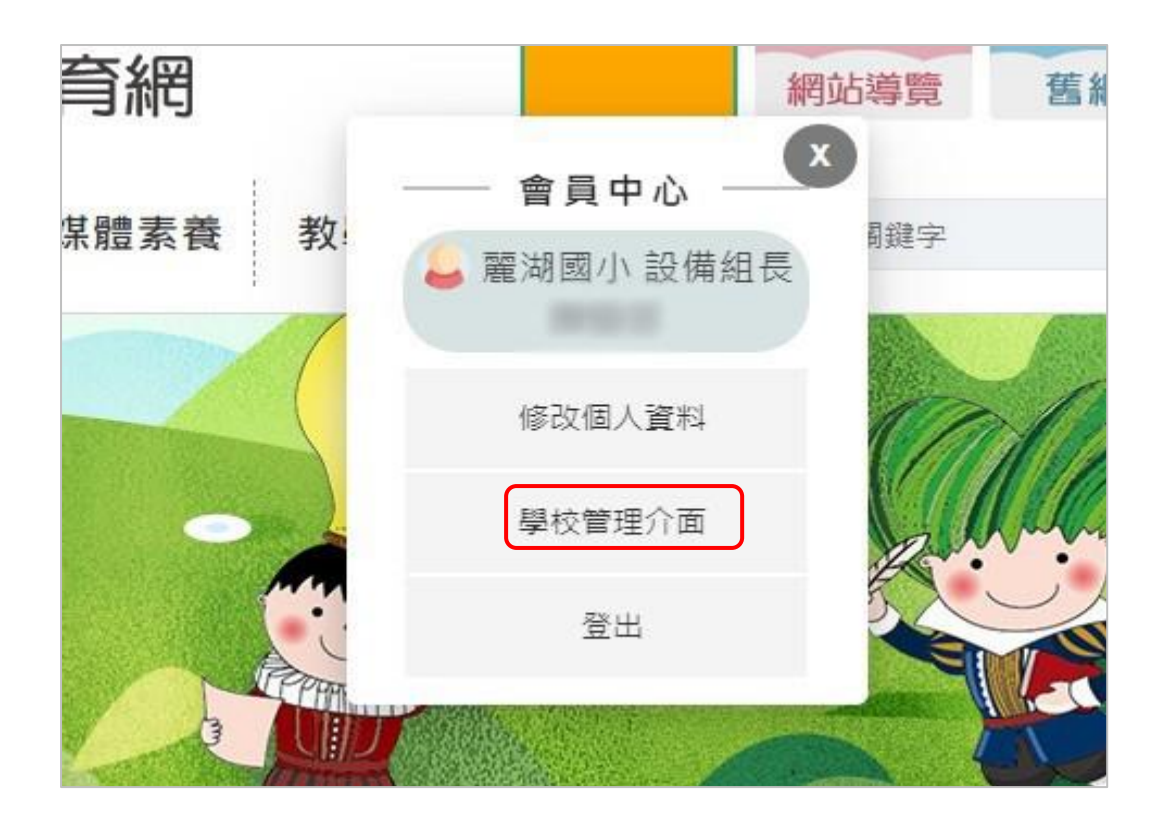

**班導師**個人頁面上會顯示線上讀書會,可由此進入管理學生發表(修改/刪除)。 回覆學生發表及按讚。

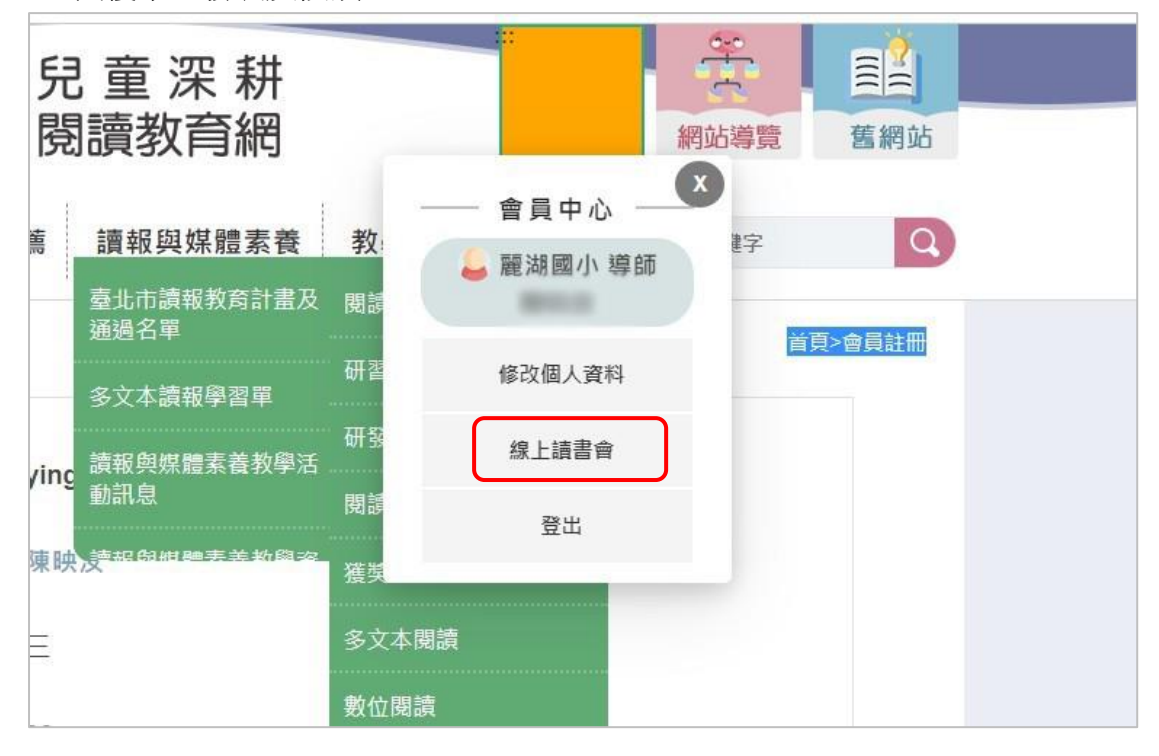

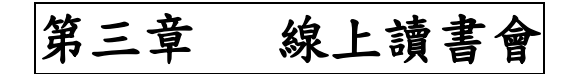

### 學生發表步驟

請使用臺北市校園單一身分驗證服務登入
 \*帳號密碼請洽就讀學校單一身分驗證的管理窗口或學校管理者(設備組長)。

| ¢                                      | 臺北市校園<br>單一身分驗證服務       |    |
|----------------------------------------|-------------------------|----|
| 登入後將會導                                 | 向臺北市兒童深耕閱讀教育            | 育網 |
| <b>近</b><br>請輸入您的使用                    | 者名稱與密碼                  |    |
| 帳號                                     |                         | 0  |
| 密碼                                     |                         | Ø  |
| 忘記帳號/密碼                                |                         |    |
| 臺北市兒童深<br>人 資訊·                        | <b>耕閱讀教育網站</b> 將存取以下您的( | đ  |
| <ul> <li>識別代號</li> <li>學校公開</li> </ul> | શ、姓名、電子郵件等資訊<br>閉資訊     |    |
|                                        | 登入                      |    |

2. 登入後點選「線上讀書會」

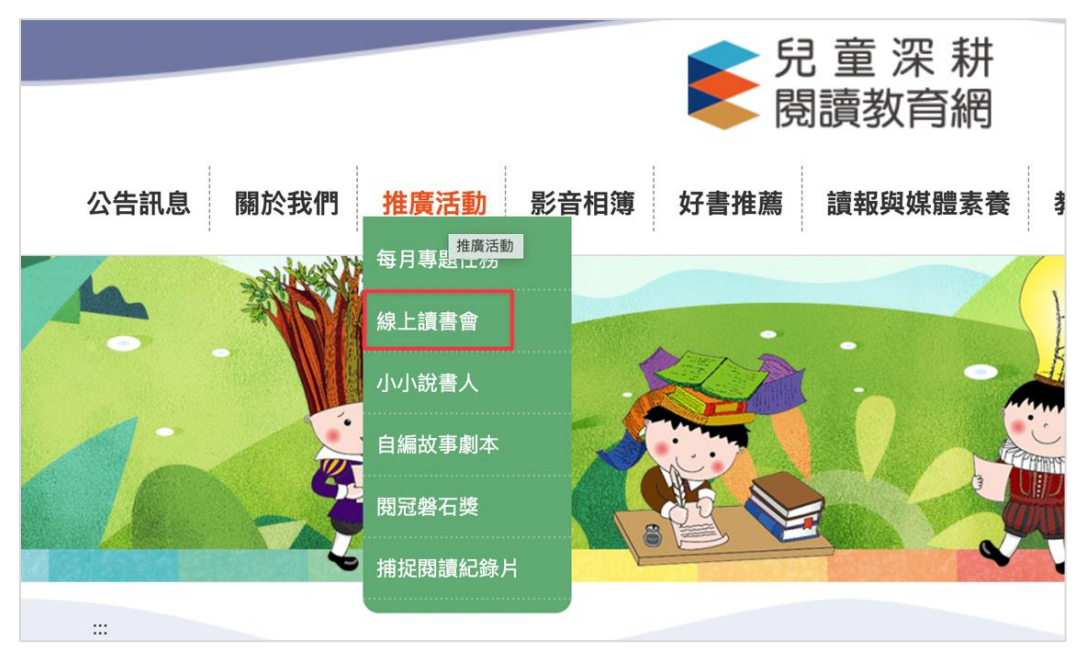

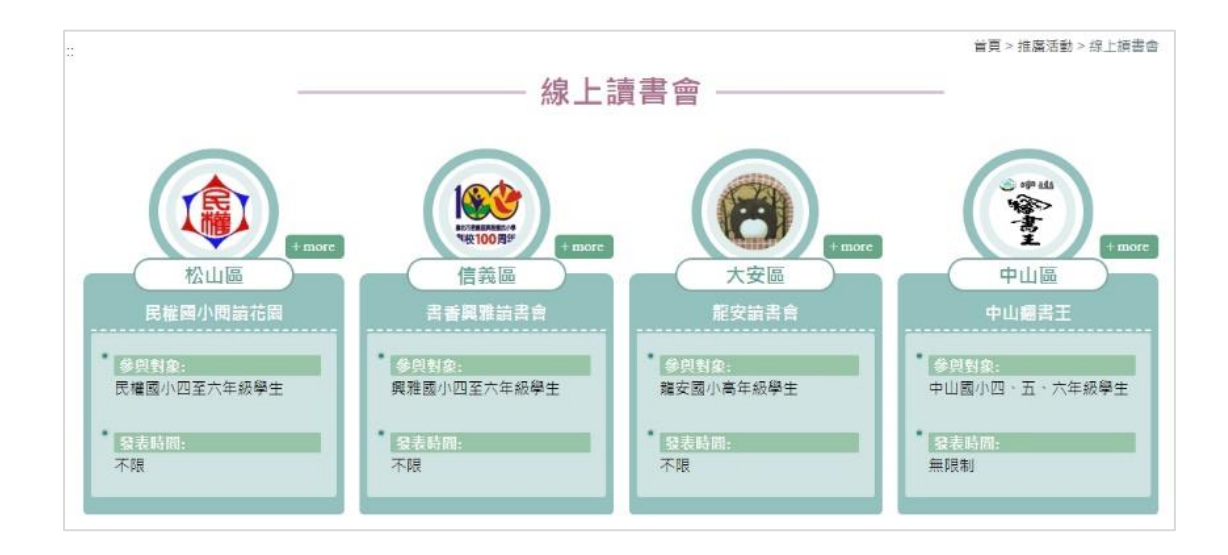

3. 閱讀發表

選擇有興趣的點選「參與討論」

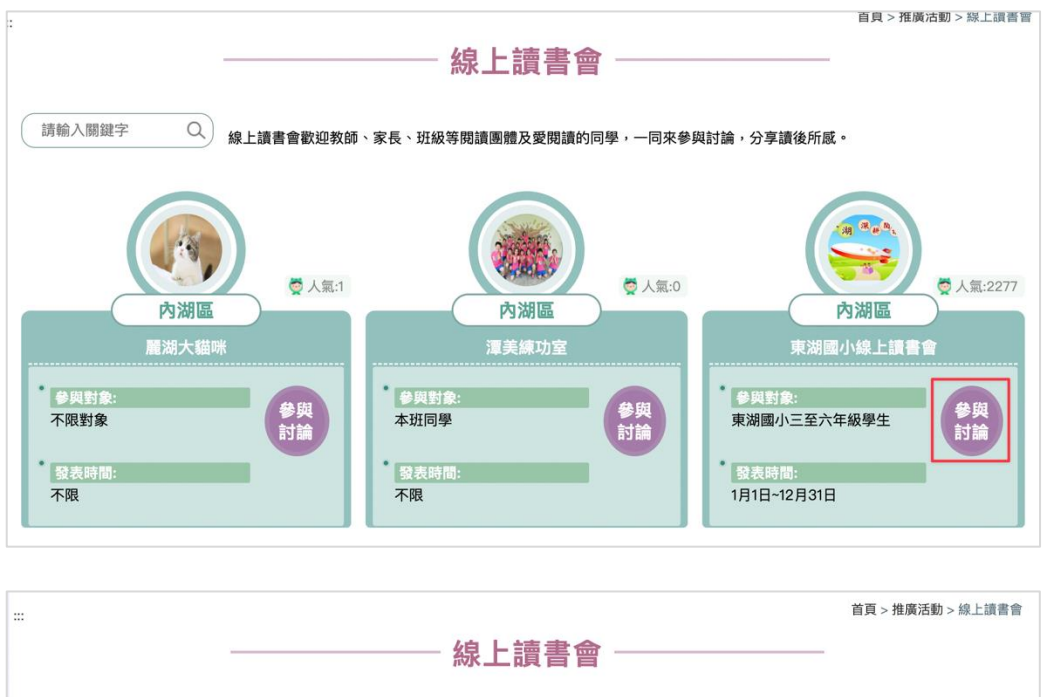

| A B B B          |                                                                               | -           |
|------------------|-------------------------------------------------------------------------------|-------------|
| 內湖區<br>東湖國小線上讀書會 | <ul> <li>♀ 申請入:果湖國小設備組</li> <li>○ 發表規則:</li> <li>心得分享字數以200~300字為限</li> </ul> | 請輸入關鍵字 Q 發表 |

| 發表文章  |                                          |
|-------|------------------------------------------|
| 發表者:  |                                          |
| ₽校:   | 東湖國小                                     |
| 票題:   |                                          |
| 頁型:   | <ul> <li>● 書籍○ 音樂○ 戲劇</li> </ul>         |
| 3稱:   | *書名/曲名/劇名                                |
| 內容:   |                                          |
|       | Å                                        |
| 上傳圖片: | 選擇檔案 未選擇任何檔案 *檔案為jpg.png.gif,且限500k(非必填) |
|       | 佐序填入欄位後・完成後按下送出                          |

# 第四章 每月專題任務

 活動內容說明: 網站首頁每月公布一專題任務,活動圖示如下,點選後即可 進入作答。學生需閱讀指定之文本(如文學類或知識類文章、圖表等),回答 指定之兩階段問題(包含直接提取或統整解釋等不同層次題組)。活動方式簡 單,請各校指導學生踴躍參與。

※參與發表對象:臺北市公私立國民小學學生。

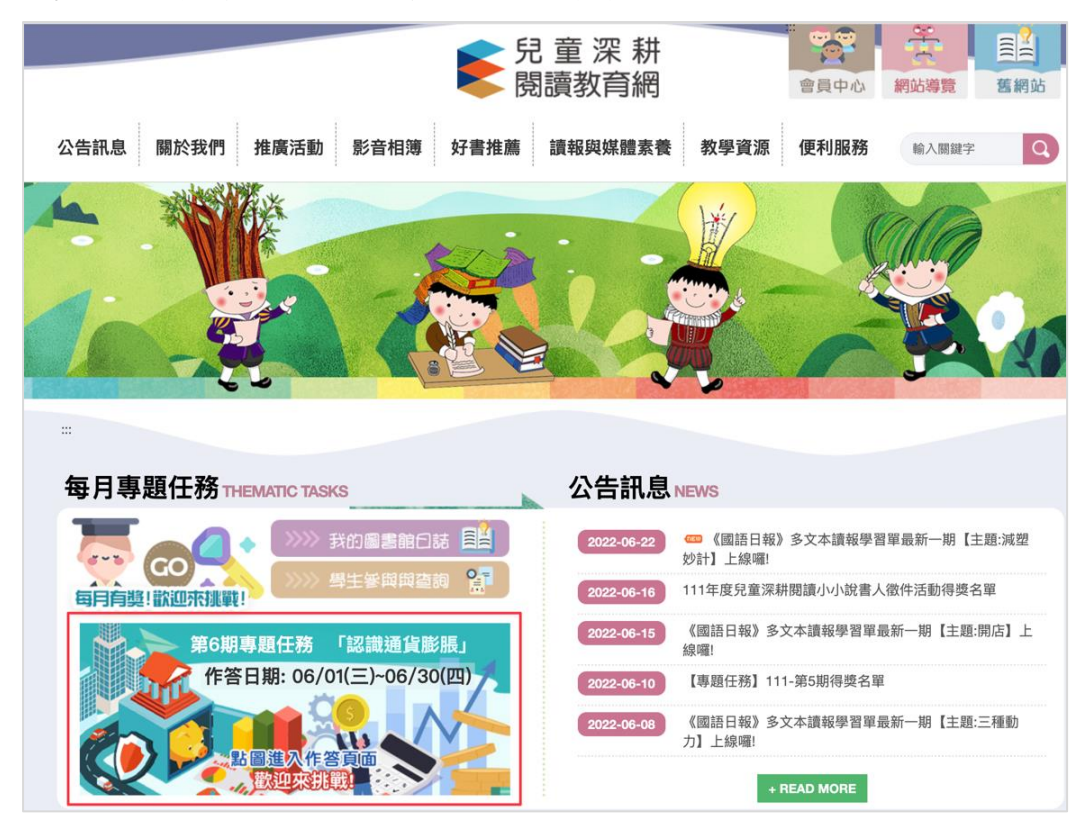

#### 注意事項:

- (一)本活動僅提供臺北市公私立國民小學學生參與,認證方式以「臺北市校 園單一身分登入帳號」為準。
- (二)帳號密碼若遺忘請洽就讀學校單一身分驗證的管理窗口或學校管理者(設備組長)。。
- (三)聯絡單位:臺北市麗湖國民小學劉文慈老師,電話:(02)2634-3888 分機 101

奬勵:

- (一)完成【初階任務】者可參加抽獎,可獲得神秘小禮物,計20名。
- (二)完成【進階任務】將進一步評選,可獲得進階題神秘小禮物,計20名。